# Sinocare®

# Sistem za neprekinjeno merjenje glukoze Vodnik za zagon aplikacije CGM

# Pregled sistema i3 CGM

Za popolna navodila in informacije o sistemu se obrnite na vaš priročnik za uporabo.

Uporabniški vodnik je na voljo v elektronski obliki. Obiščite spletno stran iCan-cgm.com, da prenesete PDF.

Če potrebujete tiskano različico priročnika za uporabo, prosimo, kontaktirajte prodajalca ali pošljite zahtevo na email: support@icancgm.com Zagotovljena bo v sedmih dneh brezplačno.

Če imate kakršna koli vprašanja, prosimo pošljite e-pošto: support@icancgm.com Vse slike so simbolične. Vaš izdelek je lahko drugačen.

(Kit za senzor) Paket senzorjev Aplikacija iCan CGM Varnostno stikalo Pripravite se O Po Aplicato 175→ Namestitev mobilne 15 inncare aplikacije Can i3 160 mg/dL 02/22 08:50 AM Senzor (znotrai izvlečne igle) Vstavite senzor Paket za oddajnik Začetek spremljanja Predajnik Ø. Pladenj za predajnik Končanje spremljanja

Začnite

## Korak 1: Namestite aplikacijo iCan CGM

Prenesite aplikacijo iCan CGM iz App Store ali Google Play

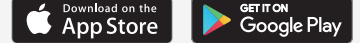

## Korak 2: Prijava v vaš račun iCan CGM

a. Prijavite se, če že imate račun.
b. Tapnite "Registrirajte se" na dnu, če ste novi v sistemu.
Aplikacija vas bo vodila skozi informativne videoposnetke in zaslone. Tapnite "Naprej", da nadaljujete, dokler ne pridete do strani za skeniranje QR kode. Ves čas imejte aplikacijo odprto.

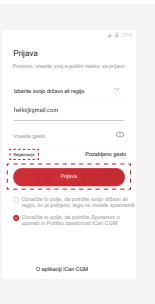

# Povezovanje s prenosnikom

Korak 1: Izvlecite paket prenosnika

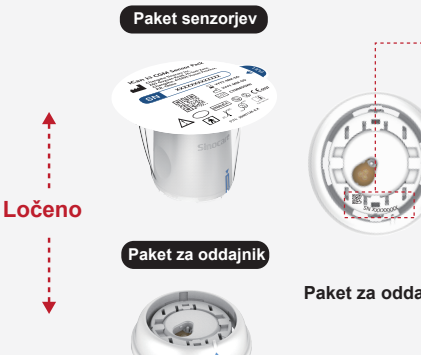

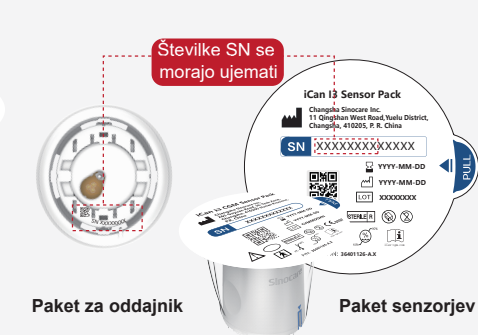

Korak 2: Preverite, ali se številke

SN (Serijska številka) ujemajo

### Korak 3: Povežite se s prenosnikom

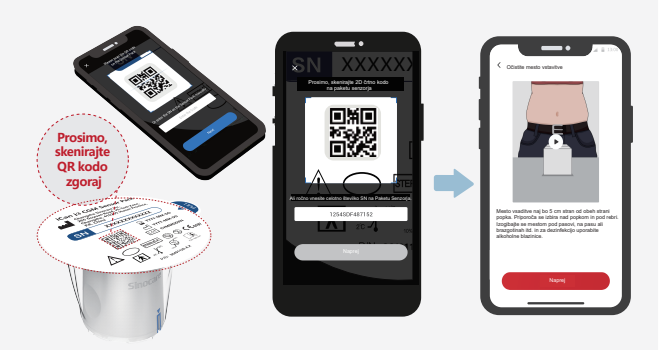

a. Odprite aplikacijo in poskrbite, da je Bluetooth vklopljen.
b. Prijavite se v svoj račun in s pomočjo aplikacije skenirajte QR kodo na paketu senzorja.

c. Povezovanje se zgodi samodejno. Ne zapirajte aplikacije in jo med nadaljevanjem na naslednji korak ohranite v dosegu 6 metrov. Če ročno vnesete kodo SN, prosimo, kliknite "Naprej", da nadaljujete.

d. Imejte telefon v bližini in pripravite vstavljanje v naslednjem koraku

Izvlecite paket prenosnika iz dna škatle s paketom senzorjev.

Preverite prvih 8 številk SN kod paketa senzorjev in SN kod prenosnika, da se ujemajo med seboj, preden povežete svoj senzor s prenosnikom.

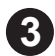

# Vstavitev senzorja

Naučite se, kako vstaviti senzor, sledite Navodilom za hiter začetek sistema za neprekinjeno merjenje glukoze v vašem paketu.

# 4 Začetek spremljanja

Korak 1: Začnite s senzorjem CGM Začnite

Ko je senzor uspešno vstavljen, vas bo aplikacija CGM pozvala, da začnete s senzorjem. Tapnite "Začni" za naslednji korak.

# Korak 4: Preverite svojo glukozo

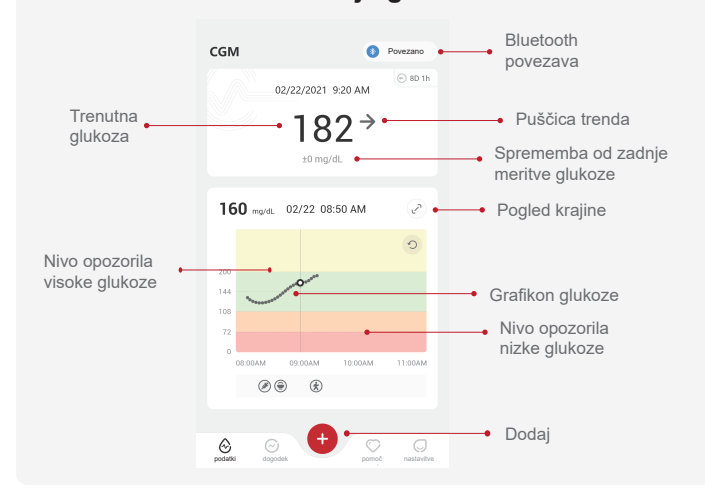

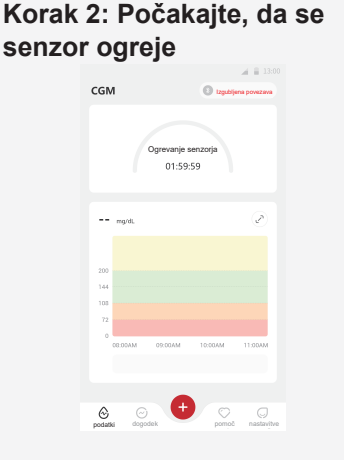

Tapnite "Začni", da začnete z dvournim ogrevanjem senzorja. Do konca ogrevanja ne bo nobenih meritev glukoze ali opozoril. Obdržite aplikacijo odprto in vašo pametno napravo v dosegu 20 čevljev od oddajnika med ogrevanjem senzorja.

### Korak 3: Nastavite opozorila

| < | Osebne nastavitve                                                   | Privzete nastavitve   |  |  |
|---|---------------------------------------------------------------------|-----------------------|--|--|
|   | Način Ne moti<br>Vključite, če želite utišati zvoč                  | ina opozorila         |  |  |
|   | Obvesti me nad<br>Obvesti nad 200 mg/dL                             | 200 mg/dL >           |  |  |
|   | Zvoki                                                               |                       |  |  |
|   | Sporočilo                                                           |                       |  |  |
|   | Obvesti me pod<br>Obvesti pod 70 mg/dL                              | 70 mg/dL >            |  |  |
|   | Zvoki                                                               |                       |  |  |
|   | Sporočilo                                                           |                       |  |  |
|   | Sistemsko opozorilo                                                 |                       |  |  |
|   | Vsa obvestila razen obvestil o glukozi v krvi                       |                       |  |  |
|   | Zvoki                                                               |                       |  |  |
|   | Aktivirajte, če želite, da je to o<br>zaklenjeno.                   | opozorilo             |  |  |
|   | Po aktivaciji lahko preverite s<br>obvestilni vrstici ali pripomoči | vojo glukozo v<br>su. |  |  |

Pozor: Vedno boste prejeli opozorilo o nizki glukozi, ko bo vrednost glukoze vašega senzorja 55 mg/dL ali manj. Za podrobne informacije o opozorilih glukoze in nastavitvi sistema obiščite "Pomembne varnostne informacije" v navodilih za uporabo.

### Puščica trenda glukoze Smer, v katero gre vaša glukoza Puščica Kaj to pomoni Puščica Kaj to po

| Ŷ                   | Glukoza prehitro narašča | K            | Glukoza počasi pada   |
|---------------------|--------------------------|--------------|-----------------------|
| $\mathbf{\uparrow}$ | Glukoza hitro narašča    | $\checkmark$ | Glukoza prehitro pada |
| 7                   | Glukoza počasi narašča   | ∜            | Glukoza hitro pada    |
| $\rightarrow$       | Glukoza je stabilna      |              |                       |

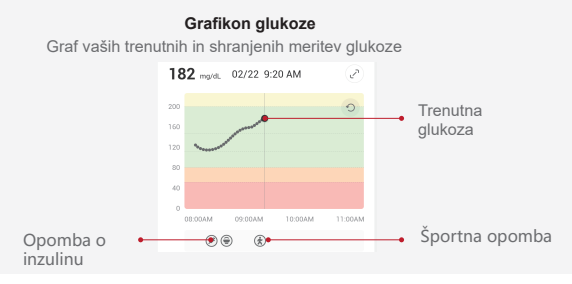

# 5 Zaključek spremljanja

### Korak 1: Potrdite, da je trenutna seja zaključena

Ko je 15-dnevna seja spremljanja zaključena, vas bo aplikacija pozvala k zamenjavi novega senzorja ali pregledu Poročila o zgodovini.

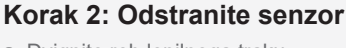

b. Počasi odlepite lepilo od kože v enem gib

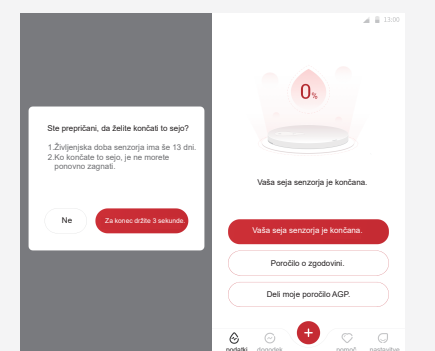

# a. Dvignite rob lepilnega traku.

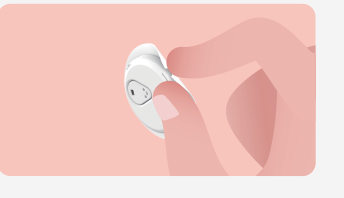

### Korak 3: Odstranitev

Ne dotikajte se senzorja in senzorja ni mogoče ponovno uporabiti po odstranitvi. Odvrzite uporabljen senzor v skladu z lokalnimi predpisi.

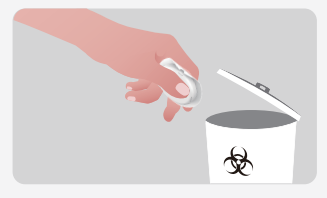

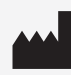

Changsha Sinocare Inc. 265 Guyuan Road, Hi-Tech Zone, Changsha, 410205, Hunan Province, P.R. China

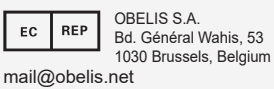

| UK                       | REP | SUNGO Certification<br>3rd floor, 70 Gracech |  |
|--------------------------|-----|----------------------------------------------|--|
|                          |     | London. EC3V 0HR                             |  |
| <br>ukrp@sungoglobal.com |     |                                              |  |

tification Company Limited Gracechurch Street. **CE**<sub>0197</sub> P/N: 36301879-A.1